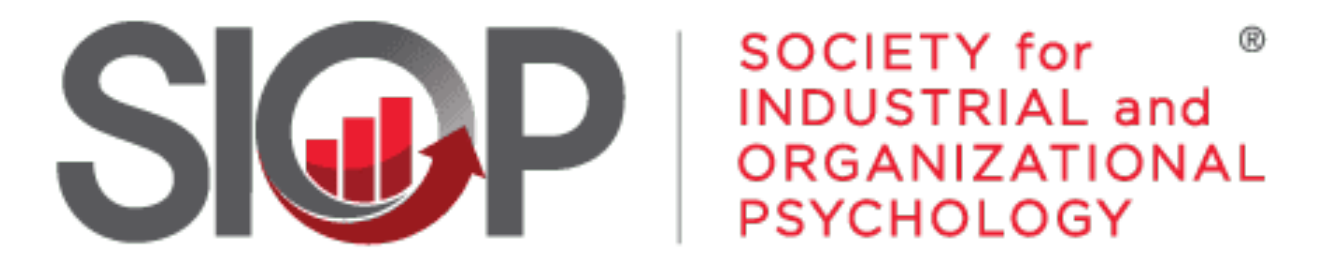

## SCIENCE FOR A SMARTER WORKPLACE

# How to Access the Membership Directory

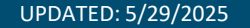

- 1. Go to https://www.siop.org/
- 2. Click the Log In button in the upper right-hand corner (see Image 1)

- 3. Enter in your login information (see Image 2)
- 4. Click the red Log In button

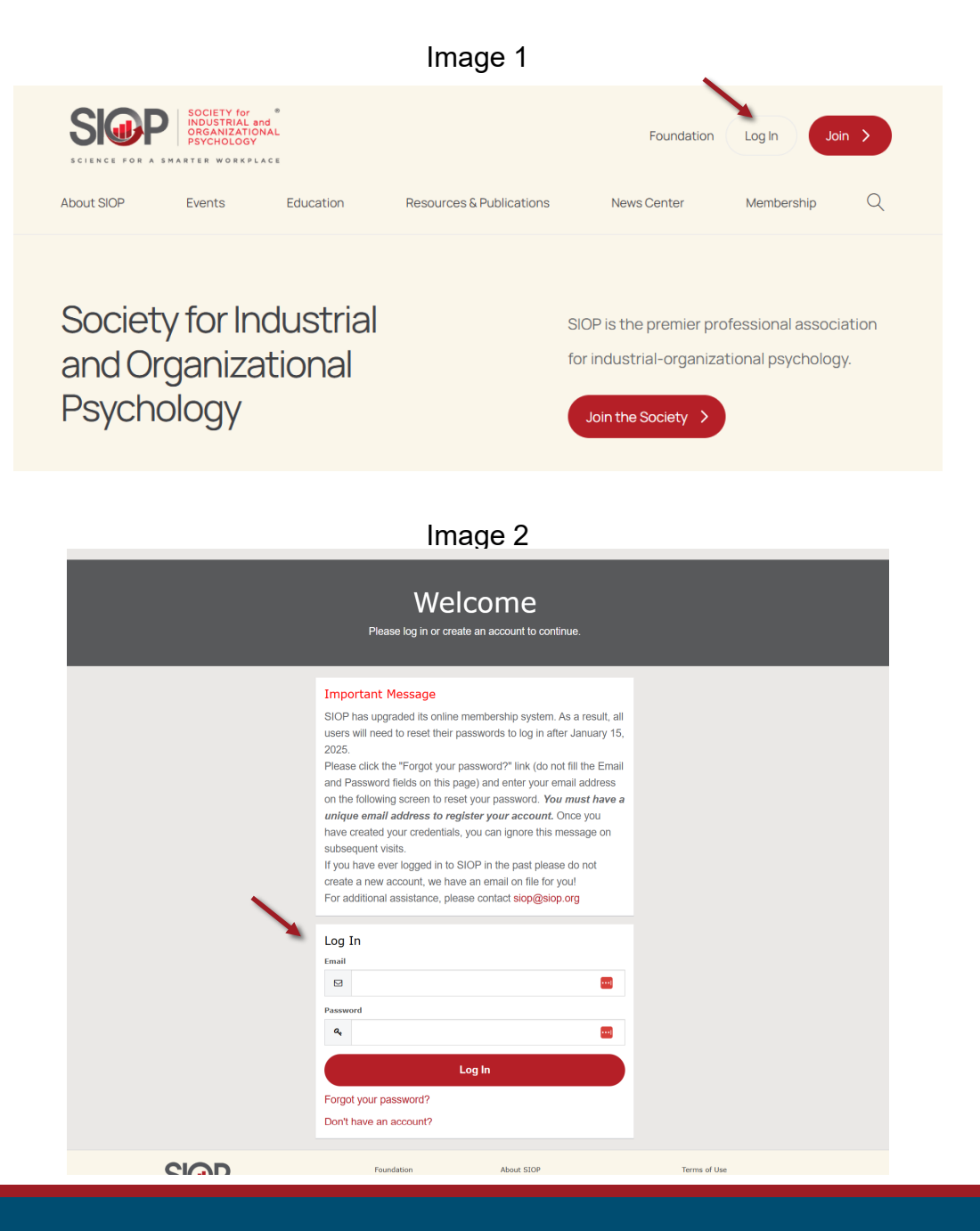

- UPDATED: 5/29/2025

5. Hover over **Membership** from the navigation bar. (see Image 3)

6. Scroll down to **Get Involved** in the drop-down list that appears. (see Image 4)

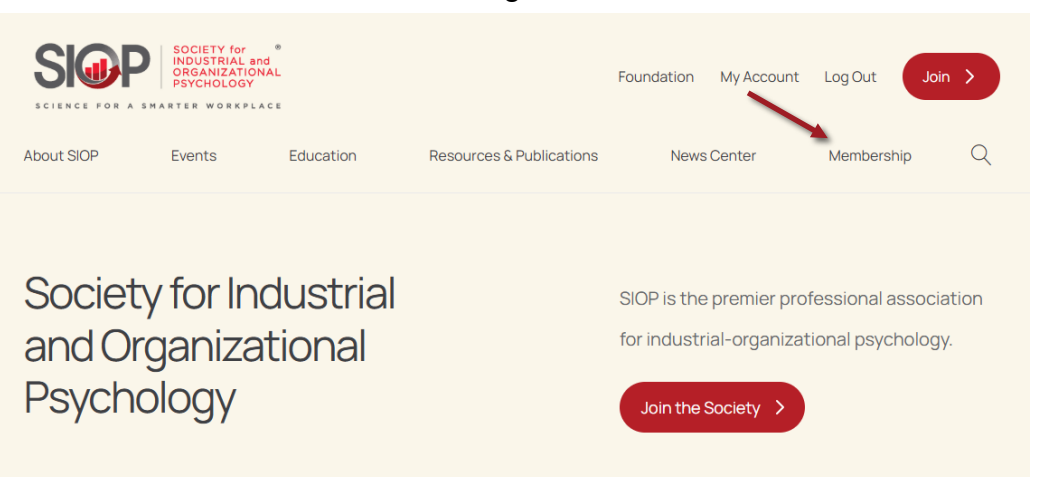

#### Image 4

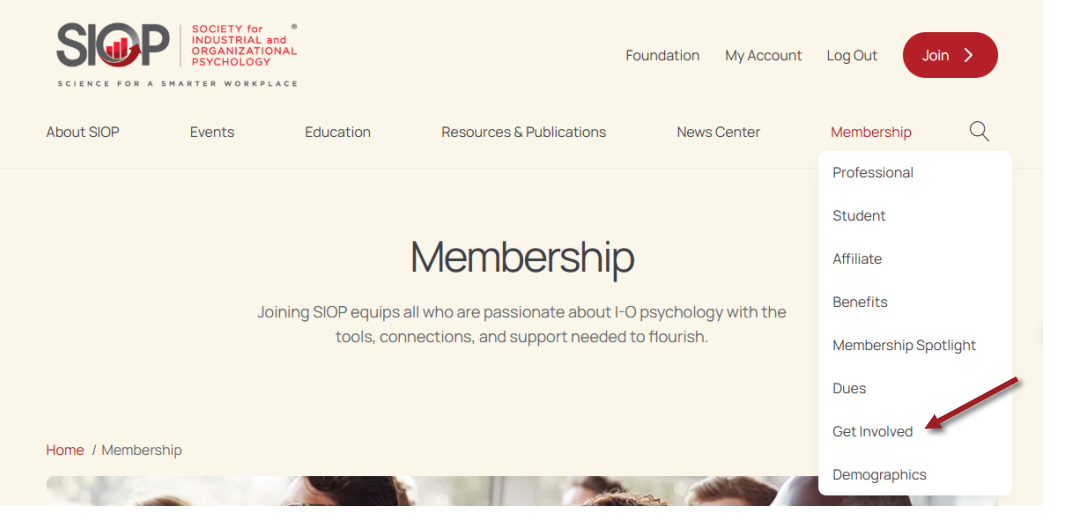

#### Image 3

 Now, hover over Directories in the drop down list that appears. (see Image 5)

8. Finally, select Membership Directory, from the drop down list item that appears. (see Image 6)

### Image 5

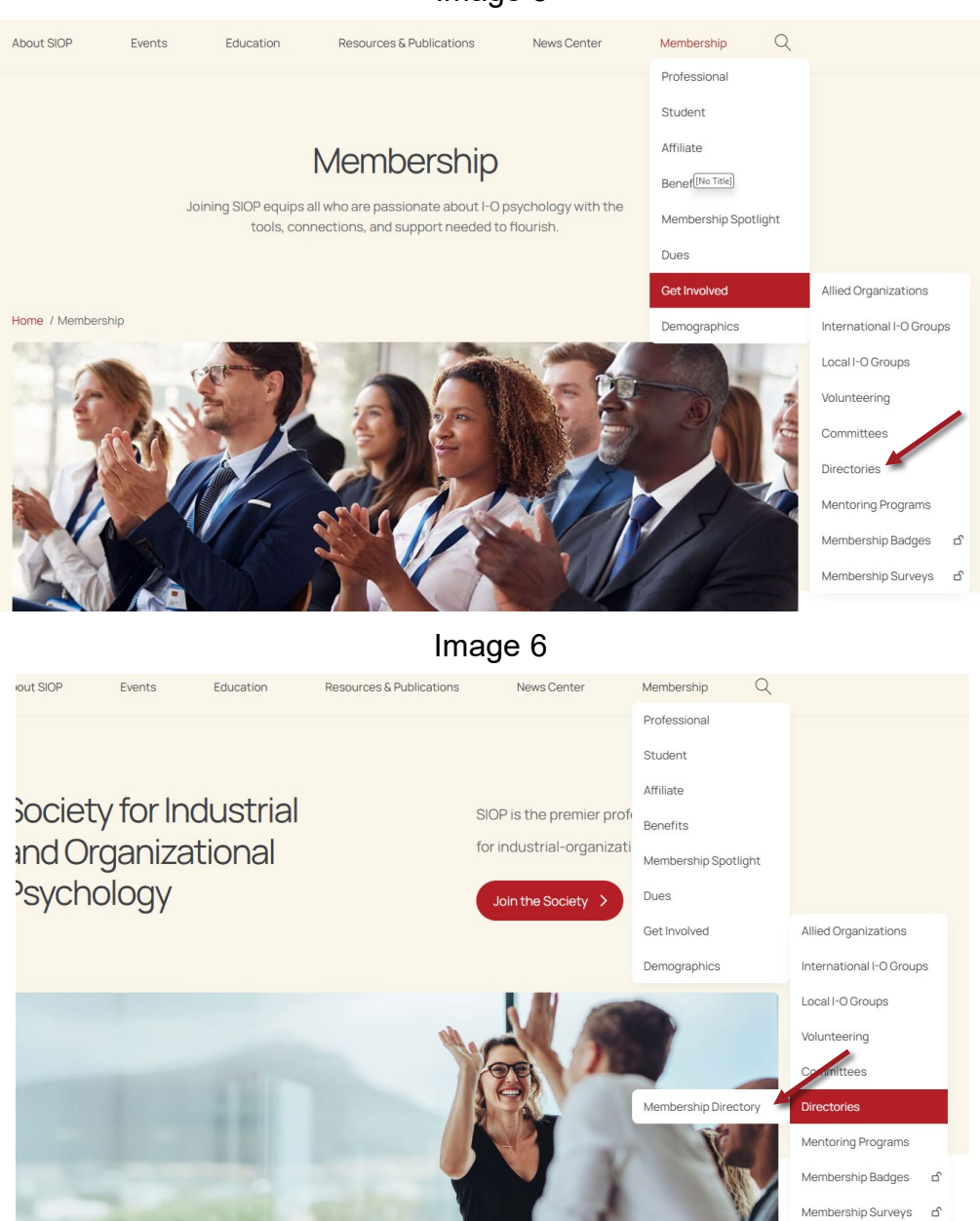

# 10. You'll be brought to the Membership Directory page. (see Image 7)

11. Scroll down below the image and click on the button titled Explore the Directory. (see Image 8)

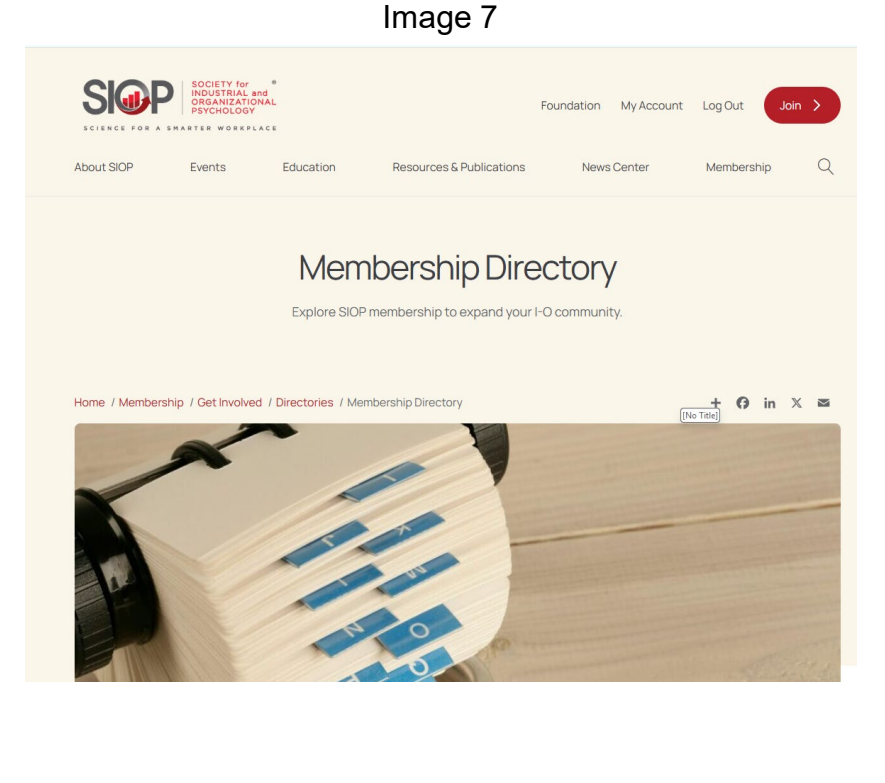

#### Image 8

## Membership Directory

This directory is available only to current SIOP members (not Affiliates) as a benefit of membership, is not visible to the general public, and is intended to help members network and collaborate. All current members are listed in the directory. The information gathered here is not to be mined for any research or commercial use. The information is provided to locate specific members and should not be used for any large-scale appeals, advertising, or splicitation.

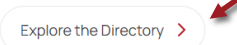

12. To find a member, utilize the search feature and enter in the fields you wish to search for. (\*Please note the highlighted reminder.) Once completed, hit the red **Search** button and results will populate below this box. (see Image 9)

13. From the results, you'll be able to click on the member's name to open more information. (see Image 10)

# Member Directory

| al Snapshot         | Search Member Directory Infor                                              | mation     | Collaps |  |  |
|---------------------|----------------------------------------------------------------------------|------------|---------|--|--|
| My Profile          | If searching by state, please use abbreviation (e.g. "CA" for California). |            |         |  |  |
| curity & Login      | 3.5                                                                        | ( )        |         |  |  |
| yment Methods       | First Name                                                                 |            |         |  |  |
| heduled<br>ents     | Last Name                                                                  | [No Title] |         |  |  |
| gistrations         |                                                                            |            |         |  |  |
| mmittees            | Mailing Country                                                            | None       | -       |  |  |
| ittee Roster        | Hailing State                                                              | Nano       | _       |  |  |
| er Directory        | maining state                                                              | 140112     | ·       |  |  |
| vards               | Mailing City                                                               |            |         |  |  |
| nation History      | Faining City                                                               |            |         |  |  |
| ders                | Primary Interest                                                           | None       | •       |  |  |
| oth Space           | Employer                                                                   |            |         |  |  |
| tisement<br>st Form | Member Type                                                                |            |         |  |  |
| tor Interest        |                                                                            |            | Search  |  |  |
|                     |                                                                            |            | Search  |  |  |

Image 10

| Profile Photo | Name        | Mailing Country | Mailing State | Mailing City | Email Address | LinkedIn Accoun |
|---------------|-------------|-----------------|---------------|--------------|---------------|-----------------|
|               | Ariel Ellis | United States   | он            | Toledo       |               |                 |

If at anytime during this process you encounter any issues or have questions, please reach out to us at siop@siop.org.